### DDoS 防护 AAD

## 最佳实践

文档版本03发布日期2024-06-30

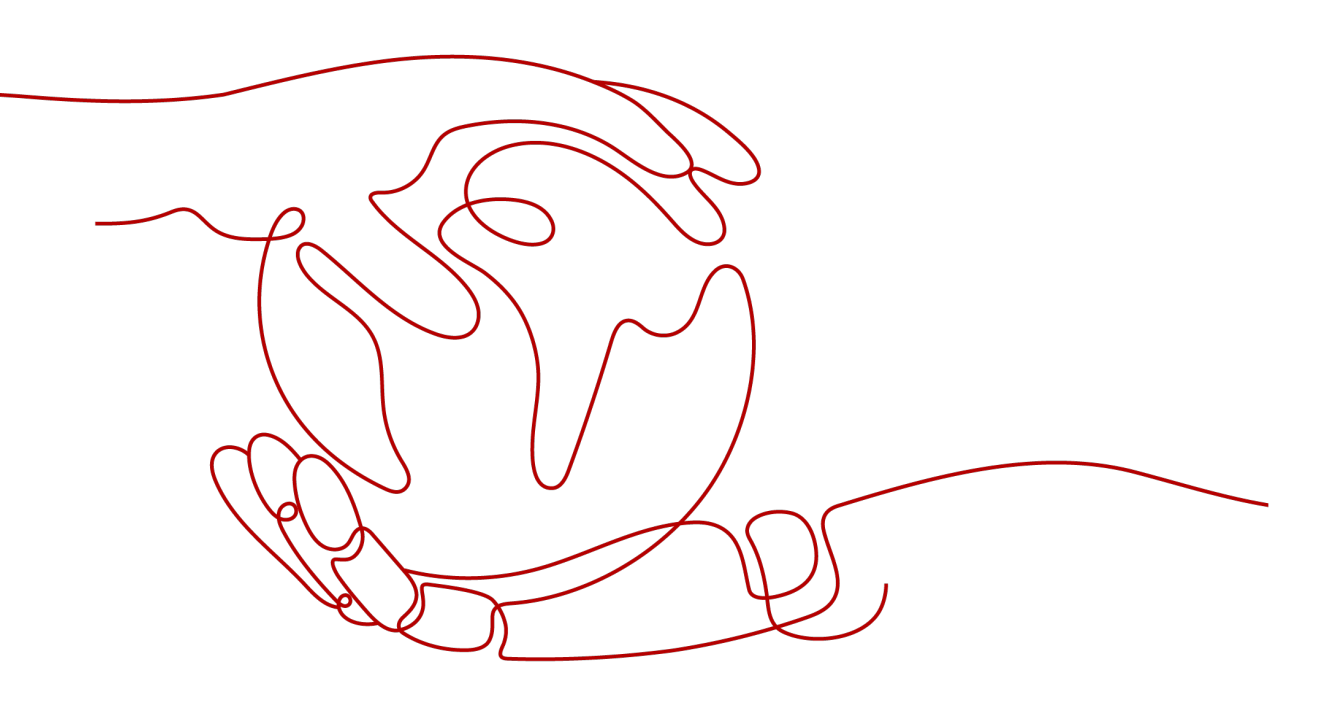

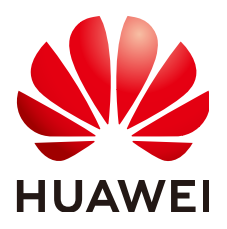

#### 版权所有 © 华为云计算技术有限公司 2024。保留一切权利。

非经本公司书面许可,任何单位和个人不得擅自摘抄、复制本文档内容的部分或全部,并不得以任何形式传播。

#### 商标声明

#### 注意

您购买的产品、服务或特性等应受华为云计算技术有限公司商业合同和条款的约束,本文档中描述的全部或部 分产品、服务或特性可能不在您的购买或使用范围之内。除非合同另有约定,华为云计算技术有限公司对本文 档内容不做任何明示或暗示的声明或保证。

由于产品版本升级或其他原因,本文档内容会不定期进行更新。除非另有约定,本文档仅作为使用指导,本文 档中的所有陈述、信息和建议不构成任何明示或暗示的担保。

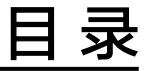

| 1 | 设置 DDoS 攻击告警通知 | 1  |
|---|----------------|----|
| 2 | 连接已被黑洞的服务器     | .3 |
| 3 | 提升 DDoS 防护能力   | .5 |

## ┃ 设置 DDoS 攻击告警通知

#### 操作场景

开启DDoS攻击告警通知,当公网IP受到DDoS攻击时用户会收到提醒消息(接收消息 方式由您设置)。

#### 前提条件

- 已购买消息通知服务。
- 登录账号已购买公网IP。

#### 约束条件

- 消息通知服务为付费服务,价格详情请参见SMN价格详情。
- 在开启告警通知前,建议您在"消息通知服务"已创建主题并添加订阅。

#### 操作步骤

- 步骤1 登录管理控制台。
- **步骤2** 在页面上方选择"区域"后,单击页面左上方的 ── ,选择"安全与合规 > DDoS防护 AAD",进入"Anti-DDoS流量清洗"界面。
- 步骤3选择"告警通知"页签,设置告警通知,相关参数说明如表1-1所示。

#### 图 1-1 设置告警通知

| 公网IP         | 拦截报告               | 告警通知                      | 日志                                                       |
|--------------|--------------------|---------------------------|----------------------------------------------------------|
|              |                    |                           |                                                          |
| ● 告替通<br>此处只 | 閏知有可能被≦<br>只能配置清洗領 | 当成垃圾信息而拦截,<br>告警, 如需配置黑洞封 | 如未收到告答通知,请确认是否被拦截。<br>J堵告答,请前往CES的事件监控配置。如何配置CES黑洞封堵事件告答 |
| 清洗流量告警       | 阈值 ⑦               | 1000                      | Kbps                                                     |
| SMN告警通知      | 开关                 |                           |                                                          |
| 消息通知主题       |                    | test001                   | ✓ Q 查看消息通知主题                                             |
|              |                    | 下拉框只展示订阅状                 | 态为" <b>已确认</b> "的消息通知主题。                                 |
| 应用           |                    |                           |                                                          |

#### 表 1-1 设置告警通知

| 参数名称          | 说明                                                                           |  |  |
|---------------|------------------------------------------------------------------------------|--|--|
| 清洗流量告警阈<br>值  | 当清洗流量大小达到该阈值时,发送告警通知,请根据实际需<br>要设置阈值大小。                                      |  |  |
| SMN告警通知开<br>半 | 开启或关闭告警通知,说明如下:                                                              |  |  |
| ~             | • 〇: 开启状态。                                                                   |  |  |
|               | • 〇〇: 关闭状态。                                                                  |  |  |
| 消息通知主题        | 可以选择使用已有的主题,或者单击"查看消息通知主题"创<br>建新的主题。<br>更多关于主题的信息,请参见 <b>《消息通知服务用户指南》</b> 。 |  |  |

步骤4 单击"应用",开启告警通知。

----结束

# 2 连接已被黑洞的服务器

#### 操作场景

当服务器遭受大流量攻击时,Anti-DDoS将调用运营商黑洞,屏蔽该服务器的外网访问。对于黑洞的服务器,您可以通过弹性云服务器连接该服务器。

#### 前提条件

- 登录账号已购买公网IP。
- 已获取弹性云服务器的登录账号与密码。
- 已获取被黑洞的服务器的登录账号与密码。

#### 约束条件

弹性云服务器与被黑洞的服务器同地域且可正常访问。

#### 操作步骤

- 步骤1 登录管理控制台。
- **步骤2** 单击管理控制台左上角的<sup>9</sup>,选择区域或项目。
- **步骤3** 单击页面左上方的 —,选择"计算 > 弹性云服务器",进入弹性云服务器管理界 面。
- 步骤4 登录与被黑洞的服务器同地域且可正常访问的弹性云服务器。

弹性云服务器提供多种登录方式,请根据需要选择登录方式。

- 登录Windows弹性云服务器的详细介绍,请参见Windows弹性云服务器登录方式 概述。
- 登录Linux弹性云服务器的详细介绍,请参见Linux弹性云服务器登录方式概述。

步骤5 连接黑洞状态的服务器,连接方式说明如表2-1所示。

| 弹性云服务器的操<br>作系统 | 黑洞服务器的操<br>作系统 | 连接方式                                                    |
|-----------------|----------------|---------------------------------------------------------|
| Windows         | Windows        | 使用mstsc方式登录黑洞状态的服务器。                                    |
|                 |                | 1. 在弹性云服务器中输入"mstsc",单击<br>mstsc打开远程桌面连接工具。             |
|                 |                | 2. 在"远程桌面连接"的对话框中,单击<br>"选项"。                           |
|                 |                | 3. 输入待登录的云服务器的弹性公网IP和<br>用户名,默认为"Administrator"。        |
|                 |                | 4. 单击"确定",根据提示输入密码,登<br>录服务器。                           |
|                 | Linux          | 使用PuTTY、Xshell等远程登录工具登录服<br>务器。                         |
| Linux           | Windows        | 1. 安装远程连接工具(例如 <mark>rdesktop</mark> )。                 |
|                 |                | 2. 执行以下命令,登录黑洞状态的服务<br>器。                               |
|                 |                | rdesktop -u <i>用户名</i> -p 密码 -g 分辨率<br>黑洞服务器绑定的弹性公网IP地址 |
|                 | Linux          | 执行以下命令,登录黑洞状态的服务器。                                      |
|                 |                | ssh 黑洞服务器绑定的弹性公网IP                                      |

#### 表 2-1 连接黑洞服务器说明

----结束

后续操作

通过弹性云服务器成功连接该服务器后,您可以将处于黑洞状态的服务器上的文件转 移至已登录的弹性云服务器,您也可以通过这种方式变更该服务器上的配置文件等。

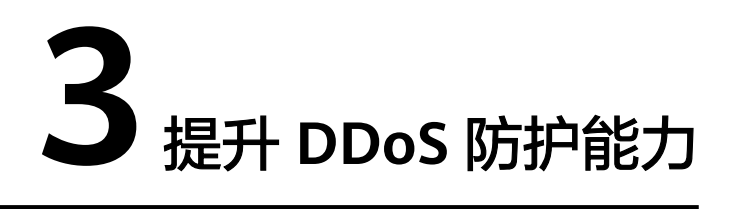

华为云Anti-DDoS流量清洗服务提供最高500Mbps的DDoS攻击防护,系统会对超过黑 洞阈值的受攻击公网IP进行黑洞处理,正常访问流量会丢弃。

如果急需恢复业务,建议您购买华为云DDoS高防服务,提升DDoS防护能力。